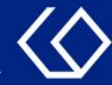

# HISinOne Ansicht des Modulplans

## im Studienplaner

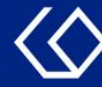

## Der Studienplaner

- Sie können im Studienplaner innerhalb der Belegfristen Veranstaltungen belegen.

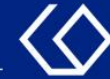

## Wo finde ich den Studienplaner?

- Auf der Startseite 'Quicklinks' → 'Studienplaner mit Modulplan'
- Oder 'Mein Studium' → 'Studienplaner mit Modulplan'

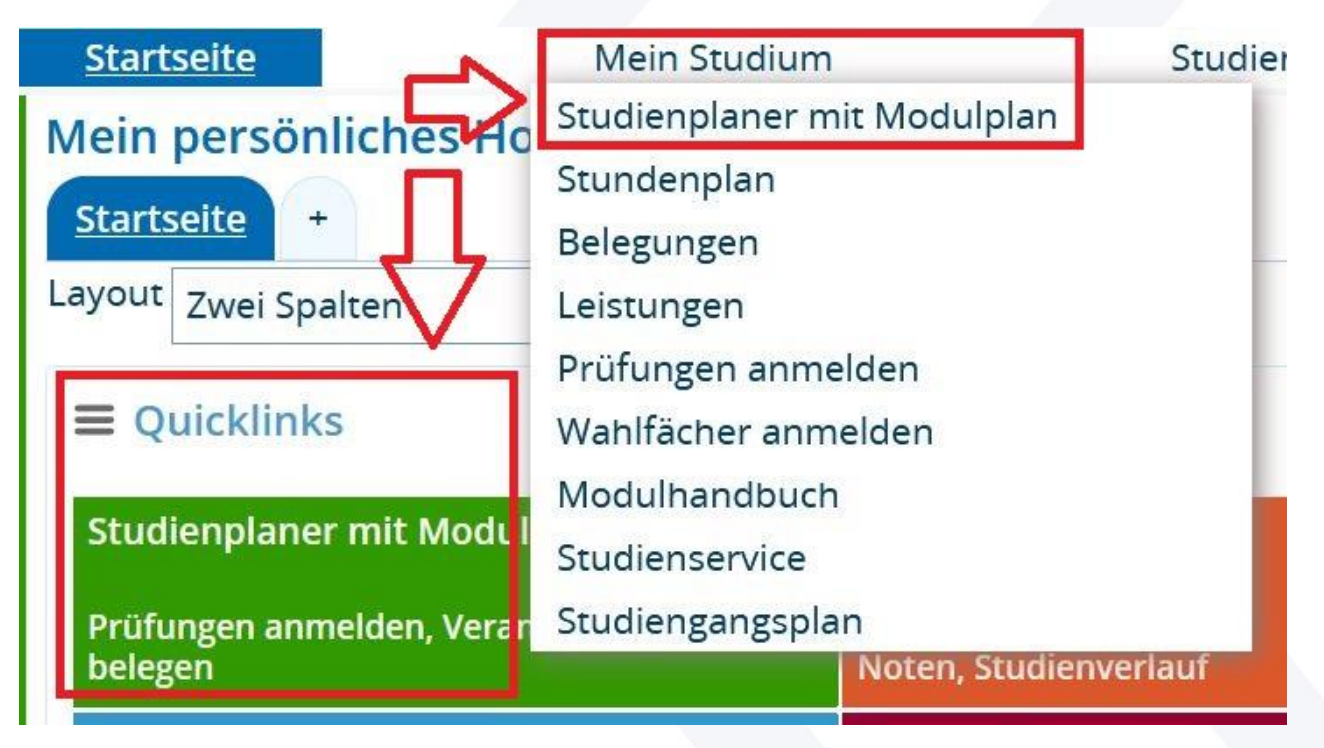

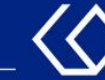

- Wenn Sie in mehreren Studiengängen eingeschrieben sind, bekommen Sie diese Studiengänge auf der darauffolgenden Seite angezeigt.
- Klicken Sie nun auf den Studiengang, f
  ür den Sie Veranstaltungen belegen m
  öchten:

#### Studienplaner mit Modulplan

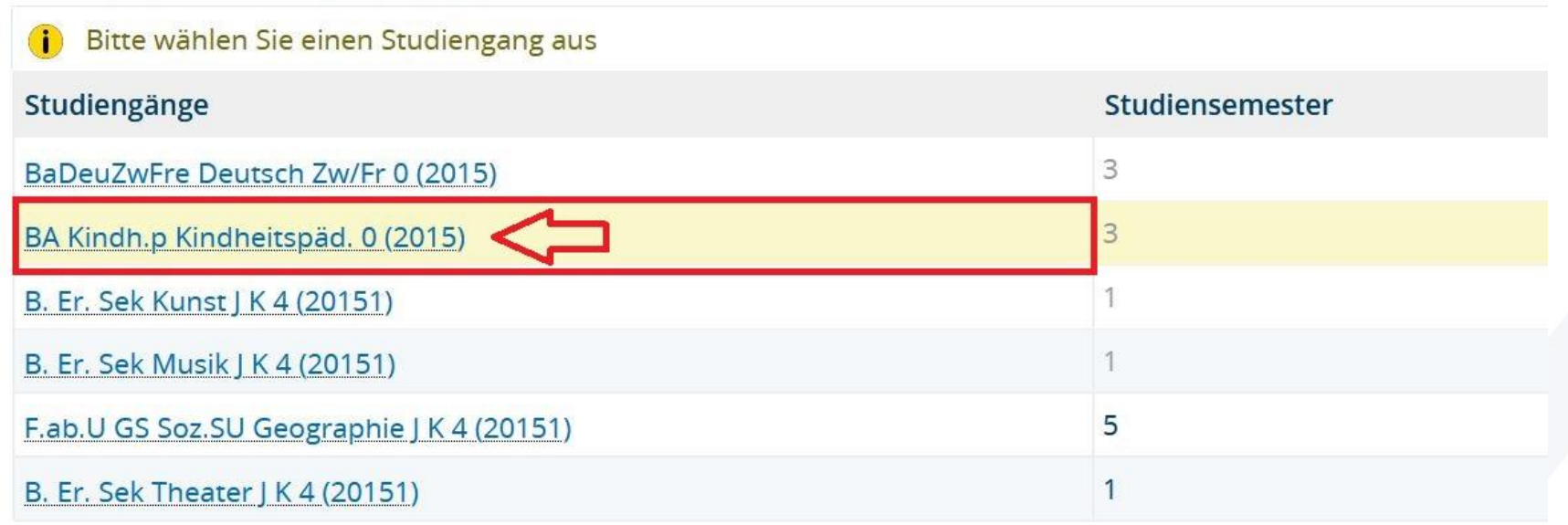

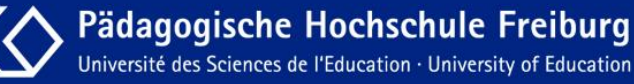

# Klicken Sie nun im Studienplaner oben links auf 'Modulplan anzeigen'.

| Studienplaner mit Modulplan BA Kindh.p Kindheitspäd. 0 (2015)       |                                                                                           |                 |                                                                                           |         |                                             |  |  |
|---------------------------------------------------------------------|-------------------------------------------------------------------------------------------|-----------------|-------------------------------------------------------------------------------------------|---------|---------------------------------------------|--|--|
| Ⅲ Modulplan anzeigen → Anderen Studiengang auswählen 📑 Druckansicht |                                                                                           |                 |                                                                                           |         | () <u>Hilfe</u>                             |  |  |
| Studigneemester 1.  Termine Wintersemester 2021                     |                                                                                           | Veranstaltungen | C Keine<br>O Keine<br>O Nur geplante                                                      | Prüfung | en: <b>ØAlle</b><br>OKeine<br>ONur geplante |  |  |
| In Prüfungsordnung suchen                                           |                                                                                           |                 | <b>\$</b> ≣ Alle aufk                                                                     | lappen  | <b>↑</b> <u>     Alle zuklappen</u>         |  |  |
| Struktur der Prüfungsordnung - 1. Studiensemester                   | Aktionen                                                                                  | Status          |                                                                                           |         |                                             |  |  |
| - Cindheitspädagogik                                                |                                                                                           |                 |                                                                                           |         |                                             |  |  |
| - 🛷 9000 - Abschluss - 210,0 Credits                                |                                                                                           |                 |                                                                                           |         |                                             |  |  |
| - 🛷 8800 - Gesamtkonto - 210,0 Credits                              |                                                                                           |                 | Ihr aktueller Status: <b>Prüfung vorhanden</b><br>Semester der Leistung: <b>WiSe 2021</b> |         |                                             |  |  |
| + 🛊 1100 - Studieneingangsphase - Pflichtfach - 12,0 Credits        | Ihr aktueller Status: <b>Prüfung vorhanden</b><br>Semester der Leistung: <b>WiSe 2021</b> |                 |                                                                                           |         |                                             |  |  |
| + 🛊 1200 - Grund. d. ästh. Bildung - Pflichtfach - 6,0 Credits      |                                                                                           |                 |                                                                                           |         |                                             |  |  |
| + 🛊 1300 - Kindheit im Blick d. Päd Pflichtfach - 12,0 Credits      |                                                                                           |                 |                                                                                           |         |                                             |  |  |
| Ø 8888 - Moduldurchschnitt - 0,0 Credits                            |                                                                                           |                 |                                                                                           |         |                                             |  |  |
| Ø 8900 - Zusatzkonto - 0.0 Credits                                  |                                                                                           |                 |                                                                                           |         |                                             |  |  |

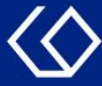

- 2. Ansicht des Modulplans nach Fachsemestern.

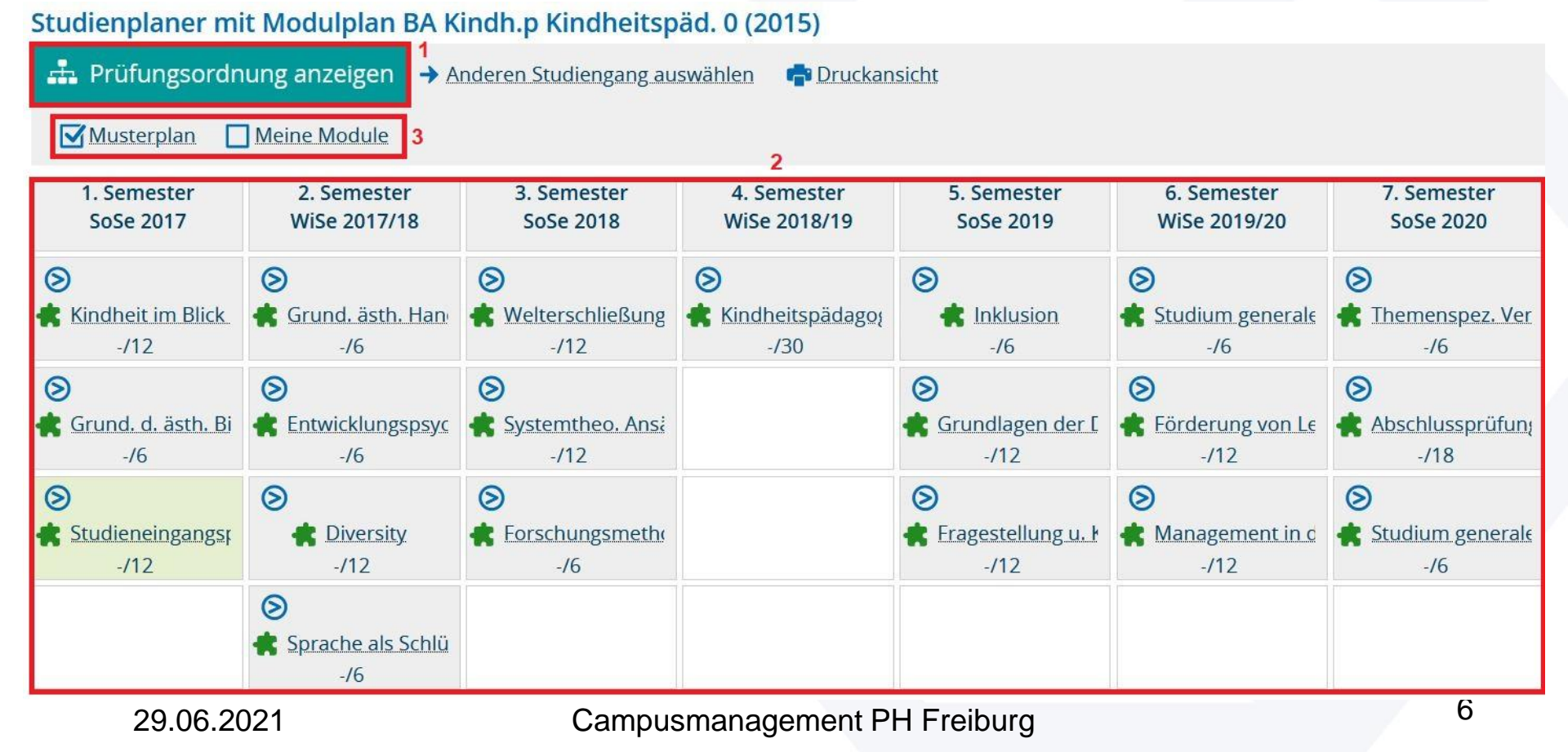

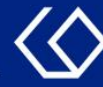

### 3. Hier können Sie die Anzeige steuern:

- Meine Module: Anzeige der begonnenen / absolvierten Module, oder der Module, die Sie sich f
  ür bestimmte Semester im Modulplan vorgemerkt haben

#### Studienplaner mit Modulplan BA Kindh.p Kindheitspäd. 0 (2015)

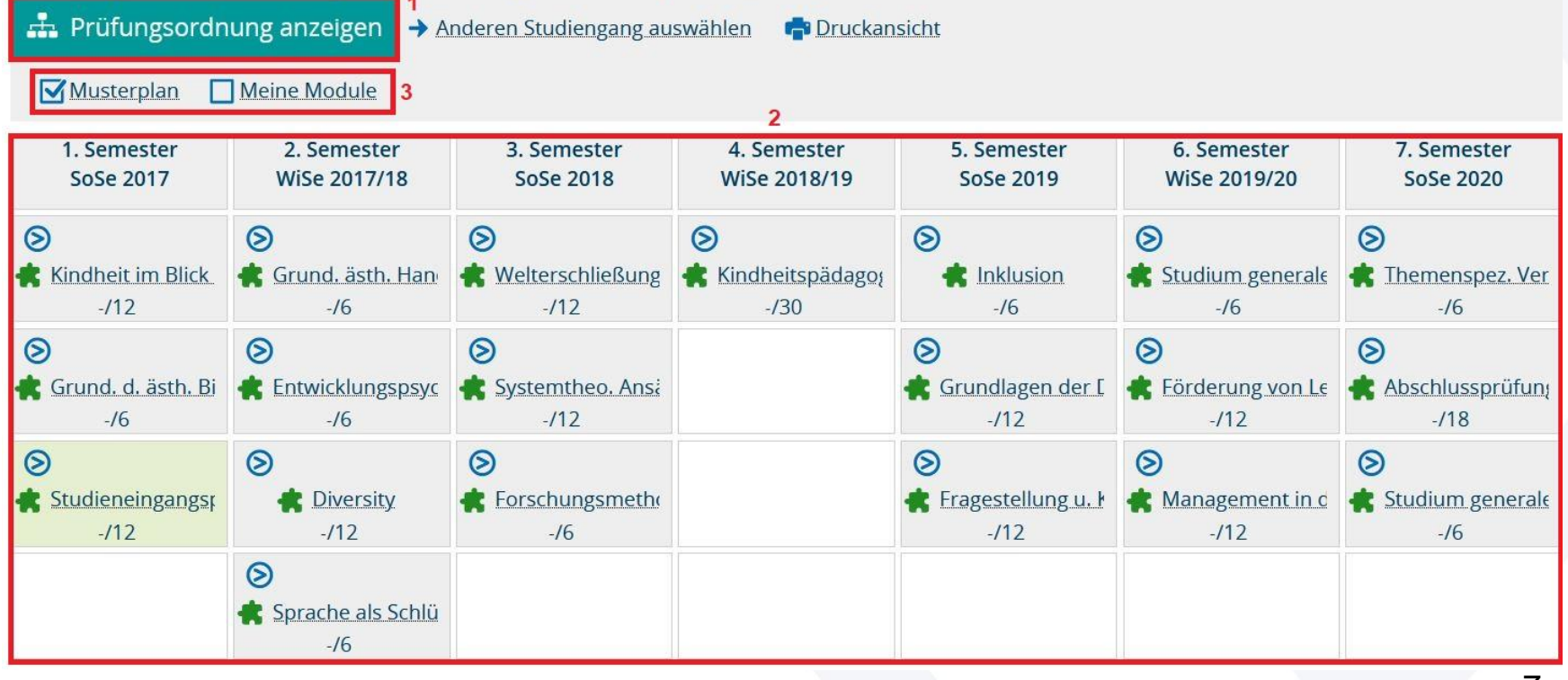

 $\langle \Diamond \rangle$ 

- Mit einem Klick auf den kleinen Pfeil in jedem Modul, können Sie sich alle Veranstaltungen, Prüfungen und Studienleistungen anzeigen lassen, die zu dem Modul gehören.
- Sie sehen zudem, wie viele der zu leistenden ECTS-Punkte Sie bereits erworben haben, z.B. '-/12'.
- Durch Klick auf die jeweiligen Titel erhalten Sie weitere Informationen, wie z.B. den Status einer Veranstaltung bzw. Prüfung oder die Vormerkung für den Modulplan.

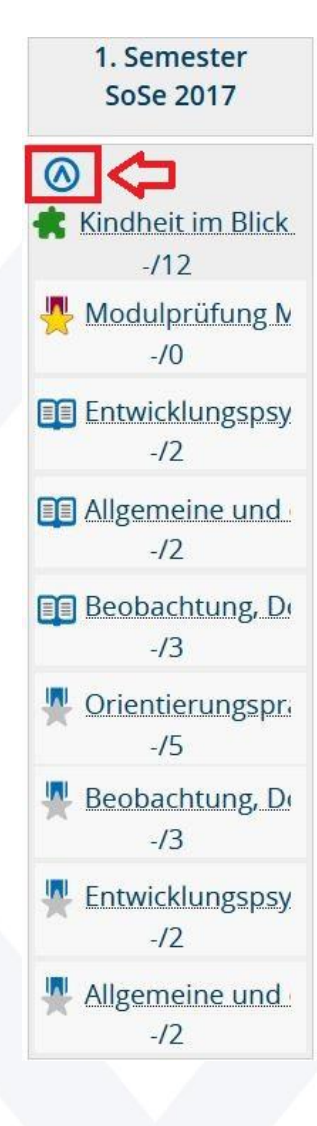

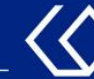

### Achtung!

HISinOne merkt sich die Darstellungsart (Prüfungsordnung oder Modulplan), die Sie zuletzt geöffnet hatten, als Sie sich vom Portal abgemeldet haben.

Wenn Sie also zuletzt den Modulplan offen hatten und sich erneut auf HISinOne anmelden, wird Ihnen erneut der Modulplan und nicht die Prüfungsordnungsansicht angezeigt.

Da wir eine Belegung von Veranstaltungen und Anmeldung von Prüfungen nur über die Prüfungsordnungsansicht empfehlen, wechseln Sie vor dem Verlassen des Portals bitte immer in diese Ansicht zurück.

| Studienplaner mi                        | it Modulplan BA K           | indh.p Kindheitsp                   | äd. 0 (2015)                |                          |                             |                          |  |  |
|-----------------------------------------|-----------------------------|-------------------------------------|-----------------------------|--------------------------|-----------------------------|--------------------------|--|--|
| 🚠 Prüfungsordn                          | iung anzeigen 🗛 🗛           | nder <mark>en Studiengang au</mark> | swählen 📑 Druckan           | sicht                    |                             |                          |  |  |
| Musterplan                              | Meine Module                |                                     |                             |                          |                             |                          |  |  |
|                                         |                             |                                     |                             |                          |                             |                          |  |  |
| 1. Semester<br>SoSe 2017                | 2. Semester<br>WiSe 2017/18 | 3. Semester<br>SoSe 2018            | 4. Semester<br>WiSe 2018/19 | 5. Semester<br>SoSe 2019 | 6. Semester<br>WiSe 2019/20 | 7. Semester<br>SoSe 2020 |  |  |
| ${ig>}$                                 | ${ig>}$                     | 0                                   | 0                           | 8                        | 0                           | ${}^{\odot}$             |  |  |
| 👫 Kindheit im Blick                     | 👫 Grund. ästh. Han          | Welterschließung                    | Kindheitspädagoį            | 💼 Inklusion              | <u>Studium general</u>      | <u>Themenspez. Ver</u>   |  |  |
| -/12                                    | -/6                         | -/12                                | -/30                        | -/6                      | -/6                         | -/6                      |  |  |
| $\otimes$                               | ${\boldsymbol{\otimes}}$    | $\otimes$                           |                             | $\otimes$                | $\otimes$                   | $\otimes$                |  |  |
| 🕭 Grund d ästh Bi                       | Entwicklungsnsvc            | Ans:                                |                             | 📥 Grundlagen der E       | 🗯 Förderung von Le          | 📥 Ahschlussnrüfund       |  |  |
| 29.06.2021 Campusmanagement PH Freiburg |                             |                                     |                             |                          |                             |                          |  |  |

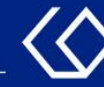

# Noch Fragen?

- Schauen Sie zunächst auf unserem <u>HISinOne-Wiki</u>, ob Ihre Fragen dort geklärt werden können.
- Auf dem <u>HISinOne-Wiki</u> finden Sie zahlreiche Informationen und Anleitungen rund um das Campusmanagementsystem HISinOne.
- Sollten Sie darüber hinausgehende Fragen zum Thema Veranstaltungs- und Prüfungsmanagement über HISinOne haben, wenden Sie sich bitte per E-Mail an: <u>belegverfahren@ph-freiburg.de</u>